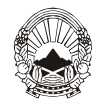

#### Агенција за храна и ветеринарство

Упатство за користење на ЕХИМ системот при поднесување на барање за увоз и транзит на храна за исхрана на животни преку лиценците N853-Ветеринарен влезен документ за производи од животинско потекло и АХВ 1047- Документ за ветеринарна проверка на продукти за исхрана на животни при увоз

Согласно Законот за ветеринарно здравство ("Сл. Весник на РМ бр.113/07, 24/11 и 136/11 ") Законот за нуспроизводи од животинско потекло ("Сл. Весник на РМ бр.113/07"), и Законот за безбедност на храна за животни ("Сл. Весник на РМ бр.145/10 ") започнувајќи од 01.02.2012 година, Агенцијата за храна и ветеринарство, ингеренциите во однос на издавањето-одобрувањето на дозволите за увоз и транзит на пратки производи од животинско потекло/нуспроизводи од животинско потекло кои се користат за исхрана на животни и храна за животни ги предава од централно на локално ниво на самите гранични премини.

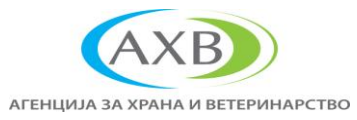

Бр. \_\_\_\_\_ год

III Македонска бригада бб Зграда на Македонија Табак 1000 Скопје, Република Македонија

 Тел.
 (02) 2457 893

 Факс:
 (02) 2457 895

 Е-пошта:
 info@fva.gov.mk

 Сајт:
 www.fva.gov.mk

Оттука, согласно член 86 од Законот за ветеринарно здравство и член 12 од Законот за нуспроизводи од животинско потекло, официјалниот ветеринар на граничен премин за извршената ветеринарна проверка и преглед издава **лиценца за увоз и транзит односно издава** Ветеринарен влезен документ за производи од животинско потекло (ВВДП) или **Документ за ветеринарна проверка на продукти за исхрана на животни при увоз (храна за животни)**, кои задолжително ги доставува и до царинските службеници.

Согласно Уредбата за воспоставувањето и начинот на користење на информациониот систем за обработка на податоци во електронски облик и електронски потпис при увоз, извоз и транзит на стоки ("Службен Весник на Република Македонија" бр.134/2008) и нејзините измени и дополнувања ("Службен Весник на Република Македонија" бр.13/2011), започнувајќи од 01.02.2012 година, официјалните ветеринари на граничен премин го превземаат и процесирањето/одобрувањето на лиценците во EXIM системот за секоја прегледана пратка и издаден Ветеринарен влезен документ и Документ за ветеринарна проверка на продукти за исхрана на животни при увоз (храна за животни).

Во продолжение се дадени кодовите на лиценците пријавени во EXIM системот кој ќе се одобруваат од страна на официјалните ветеринари на граничен премин:

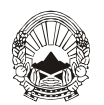

#### Агенција за храна и ветеринарство

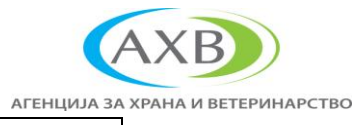

| Код на<br>Агенцијата за<br>храна и<br>ветеринарство | <sup>а</sup> Код на<br>та за лиценцат Име на лиценцата<br>и а<br>рство |                        | Намена            |
|-----------------------------------------------------|------------------------------------------------------------------------|------------------------|-------------------|
|                                                     |                                                                        | Ветеринарен влезен     |                   |
| ΔXR                                                 | N853                                                                   | документ за производи  | Лиценца за увоз и |
| AND                                                 | 1055                                                                   | од животинско потекло  | транзит           |
|                                                     |                                                                        | (оодн)<br>Локумент за  |                   |
|                                                     |                                                                        | ветеринарна проверка   |                   |
| AXB                                                 | 1047                                                                   | на продукти за исхрана | Лиценца за увоз   |
|                                                     |                                                                        | на животни при увоз    |                   |
|                                                     |                                                                        | (храна за животни)     |                   |

Пратките ветеринарно медицински препарати, кои во EXIM системот подлегнуваат на лиценцата AXB-I046 остануваат да се издаваат, процесираат/одобруваат на централно ниво од Агенцијата за храна и ветеринарство.

EXIM овозможува електронско поднесување на барањата за дозволи за увоз, извоз и транзит од страна на деловната заедница, како и електронско издавање на дозволите од страна на надлежните институции. Преку системот, подносителите можат да го следат статусот на процесирање на нивните барања, се до нивното конечно издавање.

#### Постапка за аплицирање на погоренаведените лиценци во EXIM системот:

Најавата за пристигнување на пратката на граничен премин увозниците на овој вид пратки или шпедитерските куќи кои се овластени да аплицираат во ЕХИМ системот за увозните лиценци во име на увозниците, се врши со пополнување на погоренаведените лиценци 24 часа пред пристигнување на пратката на граничниот премин.

Увозниците на овој вид пратки или шпедитерските куќи кои се овластени да аплицираат во ЕХИМ системот за увозните лиценци во име на увозниците,пред се треба да ги исполнуваат Услови за користење на функционалностите на ЕХІМ наведени поделе и објавени на официјалната веб страна:

www.exim.gov.mk

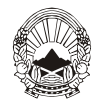

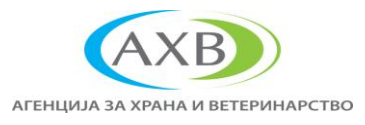

Слика 1.

| 🕙 EXIM - Mozill    | la Firefox                                                                  |                                                                                                    |     |
|--------------------|-----------------------------------------------------------------------------|----------------------------------------------------------------------------------------------------|-----|
| Elle Edit View     | Higtory Bookmarks Jools Help<br>+                                           |                                                                                                    |     |
| <b>(())</b>        | http://www.exim.gov.mk/EII.Web/startPageManu                                | als.jsf 📩 🕆 😋 🚼 - Google                                                                                                    |     |
| Most Visited       | Customize Links 📄 Free Hotmail 📄 Windows                                    | s Marketplace 🖉 Windows Media 📋 Windows                                                                                          |     |
|                    | » ЕДНОШАЛТЕРСКИ СИСТЕМ ЗА ДО                                                | ЗВОЛИ ЗА УВОЗ, ИЗВОЗ И ТРАНЗИТ НА СТОКИ И ТАРИФНИ КВОТИ - EXIM                                                                   |     |
|                    | <b>ехіт.gov.mk</b><br>влада на република македони.                          |                                                                                                    |     |
|                    |                                                                             |                                                                                                    |     |
|                    | - 3A EXIM                                                                   | Услови и правила за регистрација и за користење на EXIM (мај 2011)                                                               |     |
|                    | <ul> <li>ПРЕБАРУВАЊЕ</li> <li>ЛИЦЕНЦИ</li> </ul>                            | Измена и дополнување на Усповите и правилата за регистрација и за користење на ЕХІМ (септември 2011)                             |     |
|                    | ТАРИФНИ КВОТИ КОРИСНИЧКИ УПАТСТВА                                           | Упатства за користење на ЕХШИ - економски оператори                                                                              |     |
|                    | <ul> <li>ЗАКОНИ И ПОДЗАКОНСКИ АКТИ</li> <li>КОРИСНИНКА ПОЛ ЛОШКА</li> </ul> | Упатства за проверка на дигиталниот сертификат.                                                                                  |     |
|                    | НАЗАВИ СЕ                                                                   | Упатството за начин на плаќање на административни такои за увозни, извозни и транзитни дозволи опфатени во ЕХФМ" ( јул<br>2011). | и   |
|                    |                                                                             | Измени и дополнувања Упатство за нористење на БКМ - екснони оператори ( јули 2011) .                                             |     |
|                    | Проектот е координиран од Царинската<br>управа на Република Македонија      |                                                                                                    |     |
|                    |                                                                             |                                                                                                    |     |
|                    |                                                                             |                                                                                                    |     |
|                    |                                                                             |                                                                                                    |     |
|                    |                                                                             | Електронската апликација е изработена со поддршка на Проектот за е-Влада на USAID                                                |     |
|                    |                                                                             |                                                                                                    |     |
|                    |                                                                             |                                                                                                    |     |
|                    |                                                                             |                                                                                                    |     |
|                    |                                                                             |                                                                                                    |     |
|                    |                                                                             |                                                                                                    |     |
|                    |                                                                             |                                                                                                    |     |
| http://www.exim.go | ov.mk/EILWeb/startPageManuals.jsf                                           | M Indus as and adv                                                                                                    | ii. |
| start              | Upatsvo za dobitorna                                                        | EN 👔 Operativo za postepisa. 🖉 Mozlia Prerox Start P 🦉 EXIM - Mozlia Prerox EN 👔 Legislativa risk analysis 📢                     |     |

#### Услови за користење на функционалностите на EXIM

За да ги користат функционалностите на ЕХІМ, компаниите треба да ги исполнат следните услови:

- Да имаат стабилна Интернет врска
- Да поседуваат валидна е-маил адреса
- Да поседуваат **дигитален сертификат**
- Да бидат регистрирани во системот
- Да имаат инсталирано подршка за **JAVA 1.6**
- Да имаат инсталирано македонска подршка за пополнување на обрасците

Со исполнување на погоренаведените услови, постапка за аплицирање е исклучително лесна и започнува со најавување во системот преку корисничко име и лозинка (види слика 2).

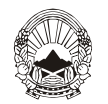

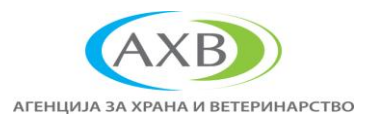

Слика 2.

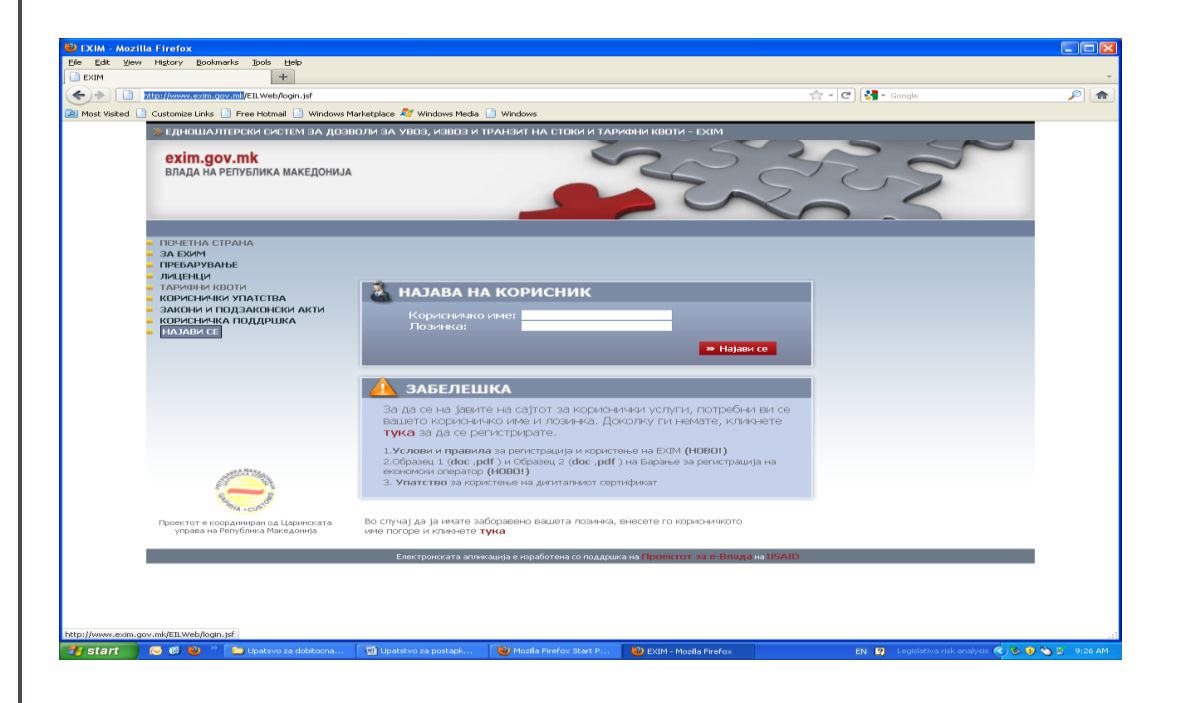

По што во левиот агол се одбира делот ЛИЦЕНЦА (види слика 3).

Слика 3.

| 🗲 ) 🔿 📔 htt       | p://www.exim.gov.mk/EILWeb/homeAfterLogin.jsf?      | token=fe55716098d87f9f9e3f233eaf596213                                                         |                     |            |              | ☆ - C           | 🗧 🕶 Google             |         | <i>P</i> 1 |
|-------------------|-----------------------------------------------------|------------------------------------------------------------------------------------------------|---------------------|------------|--------------|-----------------|------------------------|---------|------------|
| Most Visited 📋 O  | Customize Links 📄 Free Hotmail 📄 Windows Mari       | ketplace 💐 Windows Media 📋 Windows                                                             |                     |            |              |                 |                        |         |            |
|                   | ЕДНОШАЛТЕРСКИ СИСТЕМ ЗА ДОЗВОЛ                      | и за увоз, извоз и транзит на с                                                                | ТОКИ И ТАРИФНИ КВО  | IN - EXIM  |              |                 |                        |         |            |
|                   | <b>exim.gov.mk</b><br>Влада на република македонија |                                                                                                | 5                   |            | S.           | R               | Z                      |         |            |
|                   |                                                     |                                                                                                |                     | Про        | мени лозинка | 🌀 логиран н     | орисник: Оливера,      | мзшв_ув |            |
| = 0<br>= J<br>= T | ЭДЈАВИ СЕ<br>ЛИЦЕНЦА<br>ПРЕГЛЕД ЛИЦЕНЦИ             | лиценца:                                                                                       | РЕФЕРЕНТЕН БРОЈ:    | ДАТУМ:     | ИНСТИТУЦИЈА: | РОК<br>ОДГОВОР: | CTATYC:                |         |            |
| <b>-</b> 1        | ПРОВЕРКА НА УПЛАТИ                                  | NB53 УВ-Влезен<br>ветеринарен документ за<br>производи од животинско<br>потекло                | N85320111221621587  | 21-12-2011 | МЗШВ_УВ      |                 | одобрено               |         |            |
|                   |                                                     | 1047 УВ - Документ за<br>ветеринарна проверка на<br>продукти за исхрана на<br>животни при увоз | 104720111221621569  | 21-12-2011 | МЗШВ_УВ      |                 | непроцесирано          |         |            |
|                   |                                                     | 1047 УВ - Документ за<br>ветеринарна проверка на<br>продукти за исхрана на<br>животни при увоз | 104720111220619594  | 20-12-2011 | МЗШВ_УВ      |                 | делумно<br>искористено |         |            |
|                   |                                                     | 1046 УВ - Одобрение за увоз<br>на ветеринарно медицински<br>препарати                          | 104620111220619177  | 20-12-2011 | мзшв_ув      |                 | одобрено               |         |            |
|                   |                                                     | N853 УВ-Влезен<br>ветеринарен документ за<br>производи од животинско<br>потекло                | N85320111220619055  | 20-12-2011 | МЗШВ_УВ      |                 | одобрено               |         |            |
|                   |                                                     | 1047 УВ - Документ за<br>ветеринарна проверка на<br>продукти за исхрана на<br>животни при увоз | 104720111219616763  | 19-12-2011 | мэшв_ув      |                 | одобрено               |         |            |
|                   |                                                     | 1047 УВ - Документ за<br>ветеринарна проверка на<br>продукти за исхрана на<br>животни при увоз | 104720111219616750  | 19-12-2011 | МЗШВ_УВ      |                 | одобрено               |         |            |
|                   |                                                     | 1047 УВ - Документ за<br>ветеринарна проверка на<br>продукти за исхрана на<br>животни при увоз | 104720111219616714  | 19-12-2011 | МЗШВ_УВ      |                 | одобрено               |         |            |
|                   |                                                     | 1046 УВ - Одобрение за увоз<br>на ветеринарно медицински<br>препарати                          | 104620111216613088  | 16-12-2011 | мзшв_ув      |                 | искористено            |         |            |
|                   |                                                     | препарати П047 УВ - Локомент за                                                                | 15 1020111210013000 | 10-12-2011 |              |                 | nasalphici eno         |         |            |

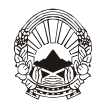

### Агенција за храна и ветеринарство

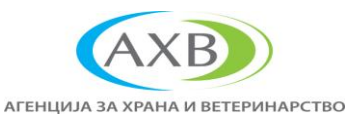

Во овој дел се одбира ВНЕСИ БАРАЊЕ и во делот ЛИЦЕНЦА, во зависност од намената се избира УВОЗ или ТРАНЗИТ **(види слика 4.)**.

Слика 4.

| 🥮 Mozilla Firefox |                                        |                                      |                                     |                                      |                                            |                 |
|-------------------|----------------------------------------|--------------------------------------|-------------------------------------|--------------------------------------|--------------------------------------------|-----------------|
| Ele Edit View I   | Higtory Bookmarks Tools Help           |                                      |                                     |                                      |                                            | -               |
|                   | ://www.exim.cov.mk/EII.Web/cbaseIpsert | Form isf                             |                                     |                                      | 🛧 🖌 🗗 Mar Goode                            |                 |
| Most Weited       | ustomina Linkr. 📑 Eraa Motmail 📑 Windo | ur Markatolara 🌌 Windowr Maria       | Mindow                              |                                      | M . C . S . Coope                          |                 |
| Not viaced        |                                        |                                      |                                     | IDTAS - FXIM                         |                                            |                 |
|                   | STALE WINDOW SISTENTION EX             | FORT, IMPORT AND TRAINED             |                                     |                                      |                                            |                 |
|                   | exim.gov.mk                            |                                      |                                     | 2~                                   |                                            |                 |
|                   | ВЛАДА НА РЕПУБЛИКА МАКЕДОН             | 1JA                                  |                                     |                                      | $\sim$                                     |                 |
|                   |                                        |                                      |                                     |                                      |                                            |                 |
|                   |                                        |                                      |                                     |                                      |                                            |                 |
|                   | ОЛІАВИ СЕ                              | _                                    | _                                   | Промени                              | лозинка 🞦 логиран корионик: Оливера, МЭШВ_ | ÀВ              |
| -                 | лиценца                                | Пополнете ги следниве п              | юлиња за да поднесете лице          | нцно барање                          |                                            |                 |
|                   | Внеси барање<br>Измени барање          | Лиценца 🔽                            |                                     |                                      |                                            |                 |
|                   | Процесирање барање<br>ПРЕСЛЕЛ ЛИЦЕНЦИ  | Увоз<br>Најди Извоз                  |                                     |                                      |                                            |                 |
| -                 | ПРОВЕРКА НА УПЛАТИ                     | Транзит                              |                                     |                                      |                                            |                 |
|                   | and Here.                              |                                      |                                     |                                      |                                            |                 |
|                   |                                        |                                      |                                     |                                      |                                            |                 |
|                   | Englithe a CUSI                        |                                      |                                     |                                      |                                            |                 |
|                   | Проектот е координиран од Царинската   |                                      |                                     |                                      |                                            |                 |
|                   | управа на мепуолика македонија         |                                      |                                     |                                      |                                            |                 |
|                   |                                        |                                      |                                     |                                      |                                            |                 |
|                   |                                        |                                      |                                     |                                      |                                            |                 |
|                   |                                        |                                      |                                     |                                      |                                            |                 |
|                   |                                        |                                      |                                     |                                      |                                            |                 |
|                   | Wet                                    | application for the single window sy | ystem for import-export licenses an | d quotes build with support from the | -Gov Project by USAID                      |                 |
|                   |                                        |                                      |                                     |                                      |                                            |                 |
|                   |                                        |                                      |                                     |                                      |                                            |                 |
|                   |                                        |                                      |                                     |                                      |                                            |                 |
|                   |                                        |                                      |                                     |                                      |                                            |                 |
|                   |                                        |                                      |                                     |                                      |                                            |                 |
|                   |                                        |                                      |                                     |                                      |                                            |                 |
|                   |                                        |                                      |                                     |                                      |                                            |                 |
| 🏄 start 🔰 🔇       | 🦻 🙆 👋 🔚 📴 Upatsvo za dobitorna         | 🔯 Upatstvo za postapk                | 🕹 Mozila Firefox Start P            | 🕹 Mozila Firefox                     | EN 😨 Legislativa risk analysis 🌖           | 🗞 📵 🏷 🖉 9:31 AM |

Потоа преку прозорчето НАЈДИ БАРАЊЕ, во зависност од потребата на увозникот се избира или - N853-Ветеринарен влезен документ за производи од животинско потекло, или -AXB 1047- Документ за ветеринарна проверка на продукти за исхрана на животни при увоз (види слика 5).

| Customize Links 🎦 Free Hotmail 🎦 Wir                                                                                                    | ndows Marketplace 🐬 Windows Media 📋 Windows                                                |                                                                                                    |                         |
|----------------------------------------------------------------------------------------------------|--------------------------------------------------------------------------------------------|----------------------------------------------------------------------------------------------------|-------------------------|
| SINGLE WINDOW SISTEM FOR<br>exim.gov.mk<br>влада на република македо                                                                                                    | EXPORT, INPORT AND TRANSIT OF GOODS AND TARTHE QUOTAS - EXTR                               | STR.Z                                                                                                    |                         |
| <ul> <li>Одлаги се</li> <li>Одлаги се</li> <li>Одлаги се</li> <li>Одлаги се бране</li> <li>Одлаги се бране</li></ul> | Пополнате па следнике полны за да поднисств лициндно барање<br>Лицинца / Vico              | Полодин идросни: Олинера, 43<br>на исорана на элисотия при укоз<br>репорати<br>вотиного потвото<br>вотиного потвото | <u>Πθ<sup>7</sup>Αθ</u> |
|                                                                                                    | Web application for the single window system for import-export licenses and quotes build w | th support from the n-Gov Project by USAID                                                                          |                         |
|                                                                                                    |                                                                                            |                                                                                                    |                         |

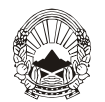

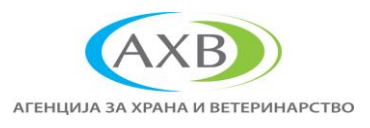

После овој чекор се пристапува кон електронско пополнување на полињата од избраната лиценца (види слика 6 и слика 7).

#### Слика б.

| http://www.exim.gov5ed93abeb90329c6b9 +         |                                                                             |                                       |                  |     |
|-------------------------------------------------|-----------------------------------------------------------------------------|---------------------------------------|------------------|-----|
| • http://www.exim.gov.mk/EILWeb/inse            | wtForm.jsf?tokenbba79ecb6473ab5ed93abeb90329c6b9                            |                                       | 🚖 🛪 😋 🚰 🛪 Google | P 💼 |
| Most Visited 📋 Customize Links 📄 Free Hotmail 🤅 | 📄 Windows Marketplace 权 Windows Media 📋 Windows                             |                                       |                  |     |
|                                                 | N853 УВ-Влезен ветеринарен дон                                              | кумент за производи од животинск      | 0                |     |
|                                                 | БАРАЊЕ 34. ВЛЕЗЕН ВЕТЕРИНАРЕН ДОКУМЕН<br>ЗА ПРОИЗВДОИ ОД ЖИВОТИНСКО ПОТЕКЛО | 17                                    |                  |     |
|                                                 | 1. Испраќач/Изеозниес                                                       |                                       |                  |     |
|                                                 | Адреса, Град:                                                               |                                       |                  |     |
|                                                 | Bewtja:                                                                     |                                       |                  |     |
|                                                 | 2. Влезен ГП:                                                               |                                       | ¥                |     |
|                                                 | OE:                                                                         |                                       |                  |     |
|                                                 | 3. ЕДБ на Примач:                                                           |                                       |                  |     |
|                                                 | Имр и алпеса:                                                               |                                       |                  |     |
|                                                 | Sovia:                                                                      |                                       |                  |     |
|                                                 | 4. Date optopping to watcher:                                               |                                       |                  |     |
|                                                 | Amera, Enal:                                                                |                                       |                  |     |
|                                                 | Special Program                                                             |                                       |                  |     |
|                                                 | E. F.B.F. on Version of (2000)                                              |                                       | 1                |     |
|                                                 | <li>5. Еде на увозник ( ).</li>                                             |                                       |                  |     |
|                                                 | Име и адреса:                                                               |                                       |                  |     |
|                                                 | 3empa:                                                                      | · · · · · · · · · · · · · · · · · · · |                  |     |
|                                                 | <li>в. земја на потекло ():</li>                                            | ······                                |                  |     |
|                                                 | 7. Земја на испракање:                                                      | Y                                     | 1                |     |
|                                                 | В. Адреса на испорака, град:                                                |                                       |                  |     |
|                                                 | Jemja:                                                                      | · · · · · · · · · · · · · · · · · · · |                  |     |
|                                                 | 9. Пристигнување на ГП (Предвиден датум и<br>време)                         |                                       |                  |     |
|                                                 | Предвиден датум(dd.MM.yyyy):                                                |                                       |                  |     |
|                                                 | Bperre:                                                                     |                                       |                  |     |
|                                                 | 10. Ветериенарни документи                                                  |                                       |                  |     |
|                                                 | bpoj:                                                                       |                                       |                  |     |
|                                                 | датум на издавање(dd.MM.yyyy):                                              |                                       |                  |     |
|                                                 | Потекло од орјект:                                                          |                                       |                  |     |
|                                                 | ветеринарен одобрен број:                                                   |                                       |                  |     |
|                                                 | 12. Опис на стоката, орој и вид на пакување                                 |                                       |                  |     |
|                                                 | Тарифна ознака (+++):                                                       |                                       |                  |     |
|                                                 | Опис на тарифна ознака:                                                     |                                       |                  |     |
|                                                 | Број на пакувања:                                                           |                                       |                  |     |
|                                                 | вид на пакувања:                                                            | Aepocon                               |                  |     |
|                                                 | Температура:                                                                | Разпаден Замрзнат О Амбиент           |                  |     |
|                                                 | 14. Бруто маса (КГМ):                                                       |                                       |                  |     |
|                                                 | 15. Hero Maca (RFM):                                                        |                                       |                  |     |
|                                                 | то, врој на пломба:                                                         |                                       |                  |     |
|                                                 | Enni us mutotuan:                                                           |                                       |                  |     |

#### Слика 7.

| http://www.exim.gov.mk/EILWeb/insertForm.}                                                              | sf?token=bba79ecb6473ab5ed93abeb90329c6b5                                                                               |                                                                    | 合 = (                                                                                                    | C Scoole                                        |  |
|----------------------------------------------------------------------------------------------------|----------------------------------------------------------------------------------------------------|--------------------------------------------------------------------|----------------------------------------------------------------------------------------------------|-------------------------------------------------|--|
| ted 📄 Customize Links 📄 Free Hotmail 📄 Winds                                                            | ows Marketplace 💐 Windows Media 📄 Windo                                                                                 | ws                                                                 |                                                                                                    |                                                 |  |
| ЛИЦЕНЦА<br>Внеси барање<br>Измени барање<br>Процесирање барање<br>ПРЕГЛЕД ЛИЦЕНЦИ<br>ПРОВЕРКА НА УПЛАТИ | ПОДНЕСУВАЊЕ НА Л<br>Изберете фирма ила физикко лице за кон<br>изберете корисник                                         | ИЦЕНЦНО БАРАН<br>априа/<br>: не се поднесе барањето: ЕДБ<br>Адреса | ЬЕ ОД СТРАНА НА О<br>Ілалика лица                                                                                                    | ПЕРАТОР                                         |  |
|                                                                                                    | 1047 УВ - Документ за вете<br>животни при увоз                                                                          | )<br>ринарна проверка на п                                         | родукти за исхрана на                                                                                                    |                                                 |  |
|                                                                                                    | БАРАЊЕ ЗА ИЗДАВАЊЕ ДОКУМЕНТ<br>ЗА ВЕТЕРИНАРНА ПРОВЕРКА НА<br>ПРОДУКТИ КОИ СЕ КОРИСТАТ ЗА<br>ИСХРАНА НА ЖИВОТНИ ПРИ УВОЗ |                                                                    |                                                                                                    |                                                 |  |
|                                                                                                    | 1. Испраќач/Извозникс                                                                                                   |                                                                    |                                                                                                    |                                                 |  |
|                                                                                                    | Appeca, Fpag:                                                                                                    | L                                                                  |                                                                                                    |                                                 |  |
|                                                                                                    | земја (****):                                                                                                    |                                                                    | ×                                                                                                    |                                                 |  |
|                                                                                                    | <ol> <li>ЕДБ на Увозник/Примач (***):</li> </ol>                                                                        |                                                                    |                                                                                                    |                                                 |  |
|                                                                                                    | Име и адреса:                                                                                                    |                                                                    |                                                                                                    |                                                 |  |
|                                                                                                    | 4. Реф.бр. на царински докум.:                                                                                          |                                                                    |                                                                                                    |                                                 |  |
|                                                                                                    | <ol> <li>Пратечки документи:</li> </ol>                                                                                 |                                                                    |                                                                                                    |                                                 |  |
|                                                                                                    | 5.1 Лабораториски тестови:                                                                                              | 🔘 да 🔘 не                                                          |                                                                                                    |                                                 |  |
|                                                                                                    | 6. ЕДБ на Генерален застапник:                                                                                          |                                                                    |                                                                                                    |                                                 |  |
|                                                                                                    | Име и адреса:                                                                                                    |                                                                    |                                                                                                    |                                                 |  |
|                                                                                                    | 7. Потекло:                                                                                                    |                                                                    |                                                                                                    |                                                 |  |
|                                                                                                    | 7.1 Број на одобрение/регист.:                                                                                          |                                                                    |                                                                                                    |                                                 |  |
|                                                                                                    | 8. Опис на стоката:                                                                                                    | О за О за<br>адитиви/премикси суровини                             | О за О за специфични<br>крмни произ. во исхрана на<br>смеси животни                                                                                                    | О за посебни О за други<br>нутритивни производи |  |
|                                                                                                    | 9. Тарифна ознака (***):                                                                                                |                                                                    |                                                                                                    |                                                 |  |
|                                                                                                    | Опис на тарифна ознака:                                                                                                 |                                                                    |                                                                                                    |                                                 |  |
|                                                                                                    | 10. Вид на пакувања: Аеросо                                                                                             | n 💌                                                                |                                                                                                    |                                                 |  |
|                                                                                                    | Број на пакувања:                                                                                                    |                                                                    |                                                                                                    |                                                 |  |
|                                                                                                    | 11. Бруто маса (КГМ):                                                                                                   |                                                                    |                                                                                                    |                                                 |  |
| . axh Maxo.                                                                                             | 12. Нето маса (КГМ) (***):                                                                                              |                                                                    |                                                                                                    |                                                 |  |
| 0                                                                                                    | Земја на потекло(***):<br>Додади<br>20 разликта на потекната оргини се О                                                | **) mañs as nansanssy 10 4000                                      | ▼<br>00033700# 80 51(8"                                                                                                    |                                                 |  |
| Disperting a consumption of Linearcons                                                                  | 20K WILL BOYUMOUT N. Day up of                                                                                          |                                                                    | contract and a second second |                                                 |  |
| проектот е координиран од царинската<br>управа на Република Македонија                                  | закачи документ 🛛 » Оди на с                                                                                            | леден чекор                                                        |                                                                                                    |                                                 |  |

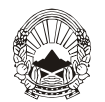

#### Агенција за храна и ветеринарство

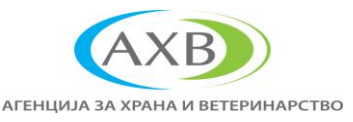

Бараните податоци при електронското пополнување на полињата од избраната лиценца, треба да се во согласност со документацијата што ја прати пратката, како:

- ветеринарно-здравствениот сертификат,
- извозни царински документи (карго сметки, ЕЦД и сл.),
- Транспортен документ и сл.

**Во Прилог I на ова Упатство** дадени се насоките за пополнување и пополнет пример на лиценцата АХВ 1047- Документ за ветеринарна проверка на продукти за исхрана на животни при увоз.

Постапката на аплицирање завршува со кликнување на ОДИ НА СЛЕДЕН ЧЕКОР (види слика 8).

Слика 8.

| ev. exim.mov. Sed93abeb90329r6b9 +                                    |                                                                                                    |                                                      |                                                                                                    |       |
|-----------------------------------------------------------------------|----------------------------------------------------------------------------------------------------|------------------------------------------------------|----------------------------------------------------------------------------------------------------|-------|
|                                                                       |                                                                                                    |                                                      | ete e levil 🔎 e e contr                                                                                                    |       |
| http://www.exm.gov.mo/Elt.web/insert-on                               | m.jsr.rtoken=bba79ecbb173ab5ed93abeb90329c6b9                                                                                                    |                                                      | The contraction of the contraction of the contracti |       |
| ed 📄 Customize Links 📄 Free Hotmail 🔛 Wi                              | indows Marketplace 🌌 Windows Media 📄 Windows                                                                                                    |                                                      |                                                                                                    |       |
|                                                                       | Број на пакувања:                                                                                                    |                                                      |                                                                                                    |       |
|                                                                       | Вид на пакувања:                                                                                                    | Аеросол                                              |                                                                                                    |       |
|                                                                       | Tempatypa:                                                                                                    | Разладен О Замранат О Амбиент                        |                                                                                                    |       |
|                                                                       | 14. Epyto Maca (KEM):                                                                                                    |                                                      |                                                                                                    |       |
|                                                                       | 15. Hero Maca (KEM):                                                                                                    |                                                      |                                                                                                    |       |
|                                                                       | 16. Број на пломба:                                                                                                    |                                                      |                                                                                                    |       |
|                                                                       | Број на контејнер:                                                                                                    |                                                      |                                                                                                    |       |
|                                                                       | 17. Транспорт до                                                                                                    |                                                      |                                                                                                    |       |
|                                                                       | OE:                                                                                                    |                                                      |                                                                                                    |       |
|                                                                       | Граничен премин на ЕУ:                                                                                                    |                                                      |                                                                                                    |       |
|                                                                       | Tpera senja:                                                                                                    | ·····                                                |                                                                                                    |       |
|                                                                       | 10. За транинт до трета земја                                                                                                    |                                                      |                                                                                                    |       |
|                                                                       | OE:                                                                                                    |                                                      |                                                                                                    |       |
|                                                                       | За трета земја:                                                                                                    | ·····                                                |                                                                                                    |       |
|                                                                       | Излезен ГП:                                                                                                    |                                                      | e                                                                                                    |       |
|                                                                       | 19. Усогласено со нац. барања:                                                                                                    | YcornaceHo O HeycornaceHo                            |                                                                                                    |       |
|                                                                       | За повторен увоз:                                                                                                    |                                                      |                                                                                                    |       |
|                                                                       | 21. За внатрешен пазар:                                                                                                    | О Човечка О Добиточна О Фармисхрана храна употреб    | иацертска ОТехничка<br>ја употреба                                                                                                    | Друго |
|                                                                       | 22. За НЕ - потврдени пратии:                                                                                                    | О Царински О Слободна зона или сл<br>магацин Магацин | пободен Сродски транспортер                                                                                                    | Брод  |
|                                                                       | Регистарски број:                                                                                                    |                                                      |                                                                                                    |       |
|                                                                       | PIMD:                                                                                                    |                                                      |                                                                                                    |       |
|                                                                       | Пристаниште:                                                                                                    |                                                      |                                                                                                    |       |
|                                                                       | 23. Дектарација                                                                                                    |                                                      |                                                                                                    |       |
|                                                                       | .3кс, допусностравшано то лице одговороно за<br>натовано на траници откавшана тогодан,<br>во право на траници откавшана тогодан,<br>во право на траници откавана тогодан,<br>во право на траници и право на тогодан,<br>до полнот се ов встанити и целотоски и се<br>одравња, во правота и сполвењето за<br>одравња, во правото и полвењето за<br>одравња, во на натова за полвењето за<br>ратотока правотни или за соотанити,<br>граница нао в напосодано. |                                                      |                                                                                                    |       |
|                                                                       | 11. Вид на транспорт:                                                                                                    | Авион Goog Goog Kamuoh Glapyro                       |                                                                                                    |       |
|                                                                       | Идентитет на трансп. средство:                                                                                                    |                                                      |                                                                                                    |       |
|                                                                       | Реф. броеви на документ:<br>Количина во ЕМ(***):                                                                                                    |                                                      |                                                                                                    |       |
| Sand - CUSPIC                                                         | Тюдатоците во полиньата означени со (***) треба да                                                                                                    | одговараат на истите податоци во ЕЦД".               |                                                                                                    |       |
| Проектот е координеран од Царинскат<br>управа на Република Македонија | закачи документ 🔉 Оди на следен чеко                                                                                                    | qc                                                   |                                                                                                    |       |

Со што поднесеното барање се здобива со статус НЕПРОЦЕСИРАНО.

По извршената проверка и преглед на пратките-производи од животинско потекло/нуспроизводи од животинско потекло кои се користат за исхрана на животни и храна од животинско потекло од страна на официјалните ветеринари на граничен премин, поднесената лиценца со статус НЕПРОЦЕСИРАНО, ја процесираат и доколку прегледот на документи, прегледот на идентитет на пратката и физичкиот преглед задоволуваат, официјалните ветеринари на граничен премин ги одобруватна лиценците во EXIM системот за секоја прегледана пратка и издаден Ветеринарен влезен документ и Документ за ветеринарна проверка на продукти за исхрана на животни при увоз, кои го менуваат статусот во ОДОБРЕНО, што значи дека увозот на пратката по соодветната лиценца е дозволен.

Заменик директор, Абдулезел Догани

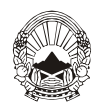

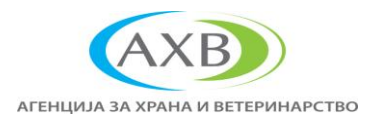

### Прилог I

### Насоки за пополнување и пополнет пример на лиценцата AXB I047- Документ за ветеринарна проверка на продукти за исхрана на животни при увоз

Табела 1. насоки за пополнување на полињата од лиценцата

| Поле 1. Испраќач/Извозник      | Се впишува името на           |
|--------------------------------|-------------------------------|
| -                              | извозникот, испраќачот        |
| Адреса, Град                   | Се впишува адресата и градот  |
|                                | на седиштето на фирмата       |
|                                | извозник                      |
| Земја                          | Се впишува земјата на         |
|                                | фирмата извозник              |
| Поле 3.                        | Од поп-пап листата десно на   |
|                                | прозорчето, се избира         |
|                                | даночниот број на фирмата     |
|                                | што се јавува како увозник во |
|                                | Република Македонија          |
| Име и Адреса                   | Се впишува името и адресата   |
|                                | на на фирмата што се јавува   |
|                                | како увозник во Република     |
|                                | Македонија                    |
| Поле 4. Референтен број на     | Се впишува бројот на          |
| царински документ              | пропратните царински          |
|                                | документи како ЕЦД бројот,    |
|                                | карго сметки                  |
| Поле 5. Пратечки документи     | Се впишува бројот на другите  |
|                                | пропратни документи како      |
|                                | ветеринарно-здравствениот     |
|                                | сертификат, транспортен       |
|                                | документ, сертификат за       |
|                                | безбедност и сл.              |
| Поле 5.1 Лабораториски тестови | Ова поле се пополнува со      |
|                                | избирање на Да или Не, во     |
|                                | зависност дали истите се      |
|                                | извршени во земјата на        |
|                                | потекло.                      |
| Поле 6.                        | Од поп-пап листата десно на   |
|                                | прозорчето, се избира         |
|                                | даночниот број на фирмата     |
|                                | што се јавува како            |
|                                | увозник/генерален застапник   |
|                                | во Република Македонија       |
| Име и Адреса                   | Се впишува името и адресата   |
|                                | на на фирмата што се јавува   |
|                                | како увозник/генерален        |
|                                | застапник во Република        |
|                                | Македонија                    |
| Поле 7.                        | Се впишува земјата на потекло |
|                                | на пратката                   |

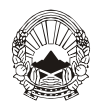

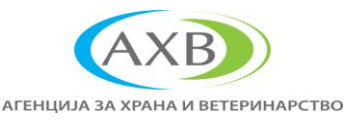

| Поле 7.1 Број на         | Се впишува извозничкиот број   |
|--------------------------|--------------------------------|
| одобрение/регистрација   | на објектот/складот од каде    |
|                          | што потекнува или се складира  |
|                          | пратката                       |
| Поле 8                   | Се избира намената (целта за   |
|                          | користење) на пратката по      |
|                          | VB030T                         |
| Поле 9. Тарифна ознака   | Ол поп-пап пистата лесно на    |
|                          | прозорчето, се избира          |
|                          | тарифната ознака на пратката   |
|                          |                                |
|                          | тарифната ознака во            |
|                          | парифиата ознака во            |
|                          | сертификат                     |
|                          |                                |
| Опис на гарифна Ознака   |                                |
|                          |                                |
| Пода 10 Рид на пакулан а |                                |
| поле то. Бид на пакување |                                |
|                          | прозорчего, се изоира видот на |
|                          | Пакувањето                     |
| ьрој на пакување         | Се впишува оројот на           |
|                          | пакувањата (број на кутии,     |
|                          | број на палети и сл.)          |
| Поле 11.Бруто маса (КГМ) | Се впишува бруто масата на     |
|                          | пратката во килограми          |
| Поле 12.Нето маса (КГМ)  | Се впишува нето масата на      |
|                          | пратката во килограми          |
| Земја на потекло         | Се впишува земјата на потекло  |
|                          | на пратката                    |

По завршување на пополнувањата на полињата, задолжително се кликнува на делот "Додади" означен во црвено. Во случај пратката да содржи повеќе тарифни броеви, по внесување на секој тарифен број и пополнување на полињата од реден број 9. до реден број 12., се кликнува на делот "Додади", по што се внесува следен тарифен број од пратката.

Делот "Закачи докумет" е незадолжителен, се користи за закачување на копии или скенирани пропратните царински документи како ЕЦД бројот, карго сметки другите пропратни документи како ветеринарно-здравствениот сертификат, транспортен документ, сертификат за безбедност и сл. кои ја пратат пратката од натоварување до ветеринарно инспекциско место на граничниот премин на влез во Република Македонија. Слика 1. Пополнет пример на лиценцата

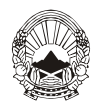

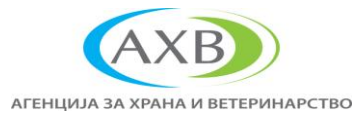

| Search Strategy Mozilla Firefox                                              |                                                                                                    |                                     |                                             |                        |                                                                        |                                                           |                                            |                  |
|------------------------------------------------------------------------------|----------------------------------------------------------------------------------------------------|-------------------------------------|---------------------------------------------|------------------------|------------------------------------------------------------------------|-----------------------------------------------------------|--------------------------------------------|------------------|
| Eile Edit View History Bookmarks Tools Help                                  |                                                                                                    |                                     |                                             |                        |                                                                        |                                                           |                                            |                  |
| http://www.exim.gov8bdea324aaee6a8c30 +                                      |                                                                                                    |                                     |                                             |                        |                                                                        |                                                           |                                            | ÷                |
| + http://www.exim.gov.mk/EILWeb/viewForm.jsf?tr                              | oken=e2c4e66e4db1408bdea324aa                                                                      | ee6a8c30                            |                                             |                        | ☆ - 0                                                                  | 🕈 🚼 🗝 Google                                              |                                            | <i>P</i> <b></b> |
| Most Vicited Customize Links C Eree Hotmail C Windows                        | s Marketolace 🏄 Windows Media                                                                      | 🕒 Winda                             | IMC                                         |                        |                                                                        |                                                           |                                            |                  |
| - ОДЈАВИ СЕ                                                                  |                                                                                                    |                                     |                                             |                        |                                                                        |                                                           |                                            | ~                |
| <mark>–</mark> ЛИЦЕНЦА                                                       | ІО47 УВ - Документ                                                                                 | за вете                             | еринарна провер                             | жа на продукти         | за исхрана на                                                          |                                                           |                                            |                  |
| Внеси барање                                                                 | животни при увоз                                                                                   |                                     |                                             |                        |                                                                        |                                                           |                                            |                  |
| Измени барање<br>Процесирање барање<br>ПРЕГЛЕД ЛИЦЕНЦИ<br>ПРОВЕРКА НА УПЛАТИ | БАРАЊЕ ЗА ИЗДАВАЊЕ ДС<br>ЗА ВЕТЕРИНАРНА ПРОВЕРК<br>ПРОДУКТИ КОИ СЕ КОРИСТ<br>ИСХРАНА НА ЖИВОТНИ ПР | КУМЕНТ<br>(A HA<br>ГАТ ЗА<br>И УВОЗ | ,                                           |                        |                                                                        |                                                           |                                            |                  |
|                                                                              | 1. Испраќач/Извозник:                                                                              |                                     | Bankom doo                                  |                        |                                                                        |                                                           |                                            |                  |
|                                                                              | Адреса, Град:                                                                                      |                                     | Belgrad                                     |                        |                                                                        |                                                           |                                            |                  |
|                                                                              | Земја (***):                                                                                       |                                     | Србија                                      |                        | ~                                                                      |                                                           |                                            |                  |
|                                                                              | 3. ЕДБ на Увозник/Примач                                                                           | (***):                              | 4002008502703                               |                        |                                                                        |                                                           |                                            |                  |
|                                                                              | Име и адреса:                                                                                      |                                     | АГРОМА-ТРЕЈД уво                            | з-извоз ДООЕЛ Битол    | а ,ИГЊАТ АТАНАСОВСКИ                                                   | MK, 19 MK                                                 |                                            |                  |
|                                                                              | 4. Реф.бр. на царински док                                                                         | γM.:                                |                                             |                        |                                                                        |                                                           |                                            |                  |
|                                                                              | 5. Пратечки документи:                                                                             |                                     |                                             |                        |                                                                        |                                                           |                                            |                  |
|                                                                              | 5.1 Лабораториски тестови                                                                          |                                     | ○ Да 🔍 Не                                   |                        |                                                                        |                                                           |                                            |                  |
|                                                                              | 6. ЕДБ на Генерален застаг                                                                         | ник;                                | 4002008502703                               |                        |                                                                        |                                                           |                                            |                  |
|                                                                              | Име и адреса:                                                                                      |                                     | АГРОМА-ТРЕЈД уво                            | з-извоз ДООЕЛ Битол    | а ,ИГЊАТ АТАНАСОВСКИ                                                   | I 41 19 ,MK                                               |                                            |                  |
|                                                                              | 7. Потекло:                                                                                        |                                     | Srbija                                      |                        |                                                                        |                                                           |                                            |                  |
|                                                                              | <ol> <li>7.1 Број на одобрение/регист.:</li> </ol>                                                 |                                     | RS 31-020                                   |                        |                                                                        |                                                           |                                            |                  |
|                                                                              | 8. Опис на стоката:                                                                                |                                     | <ul> <li>за<br/>адитиви/премикси</li> </ul> | ⊖ за                   | <ul> <li>за специфични<br/>произ. во исхрана на<br/>животни</li> </ul> | <ul> <li>за посебни<br/>нутритивни<br/>потреби</li> </ul> | <ul> <li>за други<br/>производи</li> </ul> |                  |
|                                                                              | 9. Тарифна ознака (***):                                                                           |                                     |                                             |                        |                                                                        |                                                           |                                            |                  |
|                                                                              | Опис на тарифна ознака:                                                                            |                                     |                                             |                        |                                                                        |                                                           |                                            |                  |
|                                                                              | 10. Вид на пакувања:                                                                               | Aepoco                              | л                                           |                        |                                                                        |                                                           |                                            |                  |
|                                                                              | Број на пакувања:                                                                                  |                                     |                                             |                        |                                                                        |                                                           |                                            |                  |
|                                                                              | 11. BDYTU MaLa (KEM);<br>12. Hero Maca (KEM) (***);                                                |                                     |                                             |                        |                                                                        |                                                           |                                            |                  |
|                                                                              | Земіа на потекло(***);                                                                             |                                     |                                             | ~                      |                                                                        |                                                           |                                            |                  |
|                                                                              | Попали                                                                                             |                                     |                                             |                        |                                                                        |                                                           |                                            |                  |
|                                                                              |                                                                                                    | Bun Ha                              | Enoi ya                                     | 11 Epyro Maca          | 12 Hero Maca (KEM)                                                     | Rotaio Lao                                                |                                            |                  |
|                                                                              | (***) Пак                                                                                          | увања                               | пакувања                                    | (KEM)                  | (***)                                                                  | потекло(***)                                              |                                            |                  |
|                                                                              | 2309909610 Am                                                                                      | Балажа                              | 10                                          | 500                    | 500                                                                    | Србија                                                    | Избриши                                    |                  |
|                                                                              | Податоците во полињата озна                                                                        | чени со (*                          | **) треба да одговараа                      | т на истите податоци в | о ЕЦД".                                                                |                                                           |                                            |                  |
|                                                                              |                                                                                                    |                                     |                                             |                        |                                                                        |                                                           |                                            |                  |
|                                                                              | Пополнува овластеното                                                                              | лице:                               | _                                           |                        |                                                                        |                                                           |                                            |                  |
|                                                                              | внецено со алтернативна г<br>Латим на озобруван о (dd I                                            | юстапка<br>им учуу)у                | ;                                           |                        |                                                                        |                                                           |                                            |                  |
|                                                                              | Забеленика од алтернотиен                                                                          |                                     | vna :                                       |                        |                                                                        |                                                           |                                            |                  |
|                                                                              | осолешка од алтерНативн                                                                            | а процед                            | Alea -                                      |                        |                                                                        |                                                           |                                            |                  |
|                                                                              | Внеси забелешка                                                                                    |                                     |                                             |                        |                                                                        |                                                           |                                            | ~                |
|                                                                              |                                                                                                    | -                                   | Ĭ.                                          |                        | 100                                                                    |                                                           |                                            |                  |
| Start 🛛 🕑 🙂 🔛 2 Wildows Explorer                                             | • Wordsort Office •                                                                                | 🗐 Прилог                            | тна упат 🦉 🛛                                | loziia Hirerox Start   | 🥑 Môzilla Firefox                                                      | Legisk                                                    | auva risk analysis                         | 2 3 8 4:03 PM    |